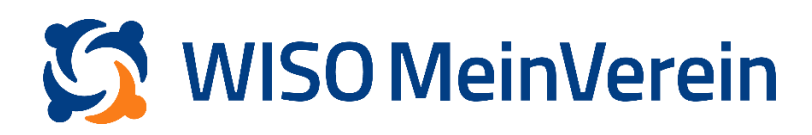

## :buhl

## Vereinsstruktur erstellen

WISO MeinVerein Web wird die Vereinsstruktur horizontal erstellt. Insgesamt stehen 3 Ebenen zur Verfügung, eine Hauptebene und bis zu 2 Unterebenen. Die Kategorien, welche in der Hauptebene erstellt wurden, bilden die Basis für Ihre Abteilungslisten im Bereich "Listen" –> "Abteilungen".

## Schritt-für-Schritt-Anleitung

1. Navigieren Sie in den Bereich *"Einstellungen"* ➡ *"Vereinsdaten"* und scrollen Sie runter bis zum Bereich *"Vereinsstruktur"*.

2. Starten Sie, indem Sie die Hauptebenen und ggf. die Unterebenen entsprechend der Bedürfnisse Ihres Vereins umbenennen.

3. Erstellen Sie "(Unter-)Kategorien" unter der Hauptebene, indem Sie auf "+" klicken.

4. Durch anwählen einer der (Unter-)Kategorien können Sie nun in der nächsten

Unterebene, entsprechende Kategorien erstellen.

| ereinsdaten                                                         |                        |                       |                                |                                  |               |
|---------------------------------------------------------------------|------------------------|-----------------------|--------------------------------|----------------------------------|---------------|
| Vereinsstruktur<br>Hier kannst du die Abteilt<br>orange "+"-Symbol. | ungen und Unterabteilu | ngen deines Vereins d | efinieren. Um eine neue Vereir | nskategorie anzulegen, klicke ei | nfach auf das |
| Abteilung                                                           | 1                      | Alter                 | A 11                           | Übungsleiter                     | × 11          |
| Testgruppe 1                                                        | >                      | 18-30                 | >                              | Frau Mustermann                  |               |
| Testgruppe 2                                                        |                        | 31-60                 |                                | Herr Mustermann                  |               |
| O Abteilung                                                         |                        | C Alter               |                                | Übungsleiter                     |               |